#### **GNETS Students, Schedules & Teachers**

Example County uses PowerSchool as the Student Information System and uploads the Student Class file on a daily basis.

### **School Creation**

Create a GNETS Program "school" in PowerSchool by navigating to: *District -> Schools/Schools Info -> Click "New" School* if you do not already have one.

| Dowers                                    | chool                                                                                      |                                            | Welcome, Help   Sign Out                                                                                                    |  |  |  |  |
|-------------------------------------------|--------------------------------------------------------------------------------------------|--------------------------------------------|----------------------------------------------------------------------------------------------------|--|--|--|--|
| e rowers                                  | cricor                                                                                     |                                            | School: District Office Term: Y17 Year                                                                                                    |  |  |  |  |
| Start Page > District Setup               | > Schools/School Info > Edit School                                                        |                                            | e 1º 🖕                                                                                                    |  |  |  |  |
| Functions<br>Attendance                   | Edit School                                                                                |                                            |                                                                                                    |  |  |  |  |
| Enrollment Summary                        | School Information                                                                         |                                            |                                                                                                    |  |  |  |  |
| Dashboard                                 | School Name                                                                                |                                            |                                                                                                    |  |  |  |  |
| Special Functions                         | School Abbreviation                                                                        | Enter the                                  | (example: FHS)                                                                                                    |  |  |  |  |
| Georgia LDS<br>Alert Solutions 2          | Is a Summer School                                                                         | appropriate fields                         | Checking this will allow the school to show up in the student "Summer School Indicator" drop-down and will change how the year term number is identified for years starting after July 1. |  |  |  |  |
| Reports                                   | School Address (Full) (include school name)                                                |                                            |                                                                                                    |  |  |  |  |
| System Reports<br>ReportWorks             | School åddress                                                                             |                                            |                                                                                                    |  |  |  |  |
| People                                    | School City                                                                                |                                            |                                                                                                    |  |  |  |  |
| Student Seamh                             | School State/Province                                                                      |                                            |                                                                                                    |  |  |  |  |
| Staff Search<br>Parent Search             | School Postal/Zip Code                                                                     |                                            |                                                                                                    |  |  |  |  |
| Enroll New Student<br>New Staff Entry     | School County Name                                                                         |                                            |                                                                                                    |  |  |  |  |
| New Parent Entry                          | School County Number                                                                       |                                            |                                                                                                    |  |  |  |  |
| Setup                                     | School Phone Number                                                                        | er vour GNETS                              |                                                                                                    |  |  |  |  |
| District                                  | School FAX Number                                                                          | rogram Code                                |                                                                                                    |  |  |  |  |
| System                                    | School Number (9 digit maximum)                                                            | logian oodo                                | (once entered, do not change later)                                                                                                    |  |  |  |  |
| Personalize                               | Alternate School Number                                                                    |                                            | (leave as zero to use school number)                                                                                                    |  |  |  |  |
| Applications                              | StatePrId (32 character maximum)                                                           |                                            | (Use only when SIF is enabled)                                                                                                    |  |  |  |  |
| PowerLunch                                | Exclude From State Reporting?                                                              |                                            |                                                                                                    |  |  |  |  |
| PS Administrator                          | Grades                                                                                     |                                            | - (lowest - highest)                                                                                                    |  |  |  |  |
| PT Administrator<br>ReportWorks Developer | Historical Grade Levels (only historical data in this ra<br>GPAs, graduation credit, etc.) | nge of grade levels is used for cumulative |                                                                                                    |  |  |  |  |
|                                           | Default Next School                                                                        |                                            | (a school number where students who graduate from this school will be sent. Leave as 0 for none.)                                                                                         |  |  |  |  |
|                                           | Sort Order                                                                                 |                                            |                                                                                                    |  |  |  |  |
|                                           | When Scheduling, Display Courses From                                                      |                                            | Current School *                                                                                                    |  |  |  |  |

## Calendar Setup

At the newly created GNETS Program "school", use *Calendar Setup* to setup a calendar for the current academic year. Please note the Pre-requisites for Calendar Setup are: Set up *Years & Terms, Periods & Days, Attendance Conversions,* and *Bell Schedules*. Complete Instructions can be found in PowerSource Document ID: 77156.

#### Staff(Teachers) & Security Setup

Enter the new staff including the Social Security Numbers of the GNETS teachers. Complete Instructions can be found in PowerSource Document ID: 77163

#### **Student Information**

GNETS students are reported to GADOE from their HOME school including their schedules. For each GNETS student, the below data should be reported under the *Special Programs* link for that student at the HOME School.

| Start Page > Student Selection > Special Programs > Edit Special Program Enrollment |                                                                                         |            |     |      |    |  |
|-------------------------------------------------------------------------------------|-----------------------------------------------------------------------------------------|------------|-----|------|----|--|
| Edit Special Program Enrol                                                          | Iment                                                                                   |            |     |      |    |  |
| Sample Student - Dundee School                                                      |                                                                                         |            |     |      |    |  |
| Comment                                                                             | Enter                                                                                   |            |     |      |    |  |
| Entry Date                                                                          | 08/05/2016 Entry Date, Exit Date, Grade Lev                                             | rel        |     |      |    |  |
| Exit Date                                                                           | 05/24/2017 and Program (GNETS)                                                          |            |     |      |    |  |
| Exit Reason                                                                         |                                                                                         |            |     |      |    |  |
| Grade Level                                                                         | 5                                                                                       |            |     |      |    |  |
| Program                                                                             | GNETS .                                                                                 |            |     |      |    |  |
| Georgia Alternative Education Program Inform                                        | nation                                                                                  |            |     |      |    |  |
| Program Code                                                                        | (02B) GNETS-School Based                                                                |            |     |      |    |  |
| GNETS Segments                                                                      | (6) 6 Segment • Next Enter                                                              |            |     |      |    |  |
| Alternative System Code                                                             |                                                                                         |            |     |      |    |  |
| Alternative School Number                                                           | Program Code, GNETS Segments<br>Alternative System Code, &<br>Alternative School Number | S,<br>Dele | ete | Subm | it |  |

## **GNETS Teachers**

Example County has collected the Social Security Numbers of the GNETS teachers so they can report them to GADOE. The LEA will not receive errors in Student Class or Student Record for the GNETS teachers. GNETS teachers should be reported as the Primary Teacher on the sections for the GNETS sections.

| ield                   | Value           |               |                         |            |            |         |
|------------------------|-----------------|---------------|-------------------------|------------|------------|---------|
| Course Name            | 4th Grade Scie  | nce           |                         |            |            |         |
| Course Number          | 418150001       |               |                         |            |            |         |
| Schedule               | Expression: 3rd | d(A)          |                         |            |            |         |
|                        |                 | A             |                         |            |            |         |
|                        | HR              |               |                         |            |            |         |
|                        | 1st             |               |                         |            |            |         |
|                        | 2nd             |               |                         |            |            |         |
|                        | 3rd             |               |                         |            |            |         |
|                        | 4th             |               |                         |            |            |         |
|                        | 5th             |               |                         |            |            |         |
|                        | 6th             |               |                         |            |            |         |
| Term                   | 2016-2017       | Start Date: 0 | )8/05/2016<br>5/24/2017 |            |            |         |
| Teacher - Section Lead | U U             |               |                         |            |            | Ade     |
| _                      | Staff           | Role          | % Allocation            | Start Date | End Date   | Actions |
|                        | John Doe        | Lead Teacher  | 100                     | 08/05/2016 | 05/24/2017 |         |

GNETS teachers should be given the SLDS Role of "Teacher\_GNETS" in PowerSchool. This role should be created at the District Level in PowerSchool by navigating to System-> Roles Administration-> User Access Roles and clicking on the New Button.

| rt Page > System Adn          | ministrator > Roles Administration > User Access Roles |                                                                              |         |               | 2              |
|-------------------------------|--------------------------------------------------------|------------------------------------------------------------------------------|---------|---------------|----------------|
| ctions                        |                                                        |                                                                              |         |               |                |
| ndance<br>Rullotin            | User Access Roles                                      |                                                                              |         |               |                |
| Ilment Summary                |                                                        |                                                                              |         | Con           | figure Table N |
| shboard                       | Name                                                   | Description                                                                  | Enabled | GA LDS Access | GA LDS Toke    |
| cial Functions                | SLDS District Administrator                            | District Administrator Configuration                                         | ×       | ×             | districtadmin  |
| cher Schedules                | SLDS School Administrator                              | School Administrator Configuration                                           | ×       | ✓             | schooladmin    |
| oorts                         | SLDS Teacher                                           | Teacher Configuration                                                        | ×       | ×             | teacher        |
| System Reports<br>ReportWorks | SLDS Counselor                                         | Counselor Configuration                                                      | ×       | ×             | counselor      |
|                               | EIEP District Admin                                    | Online IEP Administrator - use very limited.                                 | ×       | ×             | IEPDA          |
| ople                          | EP District                                            | Online IEP - District Level LDS                                              | ×       | ✓             | IEPD           |
| dent Search                   | EP School                                              | Online IEP - School level LDS                                                | ×       | ×             | IEPS           |
| f Search                      | EP Teacher                                             | Online IEP - Teacher Level LDS                                               | ×       | ×             | IEPT           |
| nt Search                     | = GTIDD                                                | Allow user to access GTID application as District Level                      | ×       | ×             | GTIDD          |
| Staff Entry                   | GTIDS                                                  | Allow user access to GTID application as School level                        | ×       | ×             | GTIDS          |
| Parent Entry                  | Gifted District                                        | Gifted District Administration                                               | ×       | ×             | GiftedD        |
| up                            | Profile Manager User                                   | Strictly limited to ONE Super User for managing LDS Profile Manager          | ×       | ×             | D5U            |
| ict                           | Data Export Manager Export Access                      | System generated role to grant export access to Data Export Manager          | ×       |               |                |
| em                            | Data Export Manager Export/Edit Access                 | System generated role to grant export and edit access to Data Export Manager | ×       |               |                |
| onalize                       | Gifted School Level                                    | Gifted School Level                                                          | ×       | <b>~</b>      | Gifted S       |

Once the *Teacher\_GNETS* role is created in PowerSchool, GNETS teachers should be assigned the External Role of *Teacher\_GNETS*.

| Page > Staff > Select A S                | Staff Member > Security Settin       | igs - Admin Access and Roles -                                           | Doe, John    |                      | 2 <sup>1</sup> i |
|------------------------------------------|--------------------------------------|--------------------------------------------------------------------------|--------------|----------------------|------------------|
| ecurity Setting                          | gs - Admin Acco                      | ess and Roles -                                                          | Doe, J       | ohn                  |                  |
| Feachers and Affiliations                | Admin Access and Roles               | Applications                                                             |              |                      |                  |
| Sign in to Administrative<br>PowerSchool | Portion of                           |                                                                          |              |                      |                  |
| Admin Username                           |                                      |                                                                          |              |                      |                  |
| Admin Password                           |                                      |                                                                          |              |                      |                  |
| efault Group                             | Unas                                 | igned (1) •                                                              |              |                      |                  |
| llow Admin Sign in Du                    | ing These Times:   Any  Any  (Choose | time<br>w this user's access from @<br>e times between 05:00 AM and 10:0 | to 🖉         |                      |                  |
| llowed IPs [?]                           |                                      |                                                                          |              |                      |                  |
| Roles and Schools [?]                    |                                      |                                                                          |              |                      | Ade              |
|                                          |                                      | School                                                                   |              | Roles (Group Name)   | Action           |
|                                          | Extern                               | al Systems                                                               | Teacher GNET | S (No Group Defined) | 0 🗾 –            |
|                                          |                                      |                                                                          |              |                      | Sub              |

The Example County GNETS teachers can log into PowerSchool to access the SLDS Platform.

| GNETS  |                                                                    |
|--------|--------------------------------------------------------------------|
| til    | Meeting the Needs of Students<br>Educationally and Therapeutically |
| Logout |                                                                    |

# Quick Links: TeacherDashboard

| Period: | ALL |        | •  |                   |               |
|---------|-----|--------|----|-------------------|---------------|
| 14 4    | 1   | of 1 👂 | ⊳∎ | \$<br>Find   Next | <b>↓</b> • ③  |
| Welcom  | e   |        |    | GNETS Program -   | GNETS Program |

|   | My Schedule                                   | 2016-2017 Active                      | 2016-2017 Inactive    |                      |
|---|-----------------------------------------------|---------------------------------------|-----------------------|----------------------|
|   | 20                                            | 016-2017 Active Sch                   | edule                 | Students<br>Enrolled |
|   | 1st Nine-week Period                          |                                       |                       |                      |
|   | 36. Physical Educatio                         | n - 36.00 Physical Edu                | cation, (K-8)         | 2                    |
| P | Physical Education/G                          | rade 5 - Section 020 (3               | 6.0060000)            | 2                    |
|   | 1st Semester                                  |                                       |                       |                      |
|   | 40. Physical Sciences                         | s - 40.01 Physical Scie               | nces, General         | 1                    |
| P | Physical Science (Gr                          | ades 9-12) - Section 00               | 1 (40.8110044)        | 1                    |
|   | Year Long                                     |                                       |                       |                      |
|   | 26. Life Sciences - 26                        | 6.01 Biology, General                 |                       | 5                    |
| P | Science (Grade 7) -                           | Section 001 (26.811004                | <u>4)</u>             | 5                    |
|   | 35. Personal, Interpe<br>Interpersonal and Sc | rsonal and Social Ski<br>ocial Skills | lls - 35.00 Personal, | Ş                    |
| P | Study Skills 6 - Secti                        | on 001 (35.0170044)                   |                       | 2                    |
| P | Study Skills 7 - Secti                        | on 001 (35.0180044)                   |                       | 5                    |
| P | Study Skills 8 - Secti                        | on 001 (35.0190044)                   |                       | 2                    |
|   | 40. Physical Sciences                         | s - 40.01 Physical Scie               | nces, General         | 2                    |
| P | Science (Grade 8) -                           | Section 001 (40.017004                | 4)                    | 2                    |
|   | 40. Physical Sciences                         | s - 40.06 Geological So               | iences                | 2                    |
| P | Science (Grade 6) -                           | Section 001 (40.061004                | 4)                    | 2                    |
|   | 41. Science, Element                          | ary (K-5) - 41.01 Scien               | ce, Elementary K-6    | 2                    |
| P | Science/Grade 5 - S                           | ection 001 (41.8160044                | 2                     | 2                    |
|   |                                               |                                       |                       |                      |

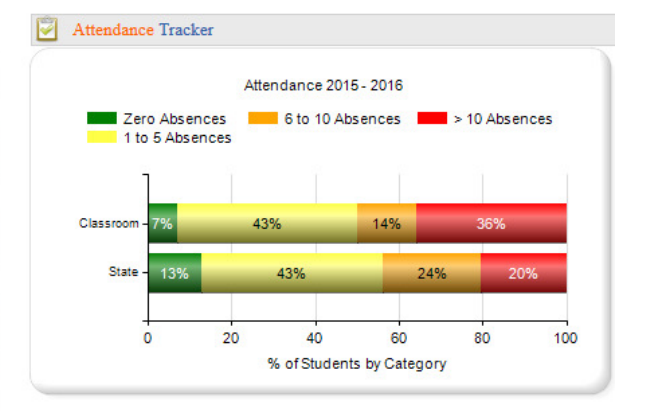